## Outlook

## Outlook 2003: Activar confirmación de lectura/entrega

Si queremos activar la confirmación de lectura y/o entrega por defecto para todos los mensajes que se envíen desde Outlook 2003 deberemos realizar las siguientes acciones:

- Acceder al menú "Herramientas -> Opciones".
- En la pestaña "Preferencias" de la ventana "Opciones" pulsar sobre el botón "**Opciones de corre electrónico**" de la sección "Correo Electrónico".

| Opciones ?                                                                        | × |  |  |
|-----------------------------------------------------------------------------------|---|--|--|
| Preferencias Configuración de correo Formato de correo Ortografía Seguridad Otros | _ |  |  |
| Correo electrónico ————————————————————————————————————                           |   |  |  |
| Correo electrónico no deseado Opciones de correo electrónico                      |   |  |  |
| Calendario                                                                        |   |  |  |
| Personalizar la apariencia del Calendario.                                        |   |  |  |
| Aviso predeterminado: 15 minutos Opciones del Calendario                          |   |  |  |
| Cambiar la apariencia de las tareas.                                              |   |  |  |
| Hora de aviso: 8:00 Vopciones de Tareas                                           |   |  |  |
| Contactos                                                                         |   |  |  |
| Cambiar la configuración predeterminada para los contactos y el Diario.           |   |  |  |
| Opciones de los contactos Opciones del Diario                                     |   |  |  |
| Notas<br>Cambiar la apariencia de las notas.                                      |   |  |  |
| Opciones de <u>N</u> otas                                                         |   |  |  |
|                                                                                   |   |  |  |
| Aceptar Cancelar Apligar                                                          |   |  |  |

 Pulsar sobre el botón "Opciones de seguimiento" de la sección "Gestión de mensajes".

## Outlook

| Opciones de correo electrónico 🛛 🔀 |                                                                                                    |  |  |
|------------------------------------|----------------------------------------------------------------------------------------------------|--|--|
| Gestión de mensajes                |                                                                                                    |  |  |
|                                    | <ul> <li>Después de mover o eliminar un elemento abierto: volver a la Bandeja de entrada ✓</li> <li>Cerrar el mensaje original al responder o reenviar</li> <li>Guardar copias de mensajes en la carpeta Elementos enviados</li> <li>Guardar automáticamente los mensajes sin enviar</li> <li>Quitar saltos de línea adicionales en mensajes de texto sin formato</li> <li>Leer todo el correo estándar en texto sin formato</li> <li>Leer todo el correo firmado digitalmente en texto sin formato</li> </ul> |  |  |
|                                    | Opciones de correo <u>a</u> vanzadas Opciones de seguimiento                                                                                                    |  |  |
| En respuestas y reenvíos           |                                                                                                    |  |  |
|                                    | Al responder a un mensaje                                                                                                    |  |  |
|                                    | Incluir el texto del mensaje original 🛛 🖌                                                                                                    |  |  |
|                                    | Al reenviar un mensaje                                                                                                    |  |  |
|                                    | Incluir el texto del mensaje original 💽 🔚                                                                                                    |  |  |
|                                    | Usar en cada línea el grefijo;<br>> Marcar mis comentarios con: fac                                                                                                    |  |  |
|                                    | Aceptar Cancelar                                                                                                    |  |  |

 Activar las opciones "Confirmación de lectura" y/o "Confirmación de entrega" de la pantalla "Opciones de seguimiento"

## Outlook

| Opciones de seguimiento                                                                                                    |
|----------------------------------------------------------------------------------------------------|
| Opciones                                                                                                    |
| Utilice estas opciones para comprobar la fecha y la hora en las que el<br>destinatario recibió el mensaje.                                                |
| Procesar convocatorias y respuestas al recibirlas                                                                                                    |
| Procesar confirmaciones al recibirlas                                                                                                    |
| Después de procesar las confirmaciones, moverlas a                                                                                                    |
| Elementos eliminados Examinar                                                                                                    |
| Eliminar respuestas a convocatorias y votos en blanco una vez procesados                                                                                  |
| Para todos los mensajes que envíe, solicitar:                                                                                                    |
| Confirmación de lectura                                                                                                    |
| Co <u>n</u> firmación de entrega                                                                                                    |
| Utilice esta opción para decidir la forma de responder a solicitudes de<br>confirmaciones de lectura. Sólo se aplica a las cuentas de correo de Internet. |
| O Enviar siempre una respuesta                                                                                                    |
| No enviar nunca una respuesta                                                                                                    |
| 💽 Preguntar antes de enviar una respuesta                                                                                                    |
| Aceptar Cancelar                                                                                                    |

• Pulsar "Aceptar" en todas las pantallas anteriores.

Solución única ID: #1450 Autor: Administrador Última actualización: 2011-01-17 14:52